## Anhang: Einführung in DERIVE 13

In diesem Anhang werden DERIVES grundlegende Eigenschaften erklärt, um für die ersten Schritte gewappnet zu sein.

Weitere Erklärungen werden, soweit benötigt, in den verschiedenen DERIVE-Sitzungen im ganzen Buch gegeben. Dieser Anhang sowie jene Erläuterungen sollen das DERIVE Benutzerhandbuch (s. S. 376) un terstützen, keineswegs ersetzen.

DERIVE ist ein Softwarepaket, das aus verschieden Dateien, im einzelnen

Programmdateien wie z. B. DERIVE.EXE und DERIVE.HLP,

mathematischen Dateien mit der Endung .MTH wie z. B. MISC.MTH usw., sowie

Demonstrationsdateien mit der Endung .DMO, wie z. B. ALGEBRA.DMO

besteht.

DERIUE A Mathematical Assistant Version 2.54

Copyright (C) 1988 through 1992 by

Soft Warehouse, Inc. 3660 Waialae Avenue, Suite 304 Honolulu, Hawaii, 96816-3236, USA

If you have received this product as "shareware" or "freeware", you have an unauthorized copy, because it is a violation of our copyright to distribute DERIVE on a free trial basis.

Arbeitsfläche

To obtain a licensed copy, or if you know of any person or company distributing DERIVE as shareware or freeware, please contact us at the above address or fax (808) 735-1105.

Press H for help

COMMAND: author Build Calculus Declare Expand Factor Help Jump solve Manage Options Plot Quit Remove Simplify Transfer moVe Window approX Enter option Free:100% Derive Algebra

Menüzeilen Mitteilungszeile Statuszeile

Abbildung 13.1 Der Eingangsbildschirm von DERIVE

Man startet DERIVE<sup>1</sup>, indem man derive<sup>2</sup> eintippt (was die Programmdatei DERIVE.EXE aufruft) und die <RETURN>- oder <ENTER>-Taste (Zeilenschalttaste) drückt.

<sup>&</sup>lt;sup>1</sup>Gesetzt den Fall, daß es auf dem jeweiligen PC bereits installiert ist (für Schritt-für-Schritt Anweisungen hierzu sehe man im DERIVE Benutzerhandbuch nach).

 $<sup>^2\</sup>mathrm{Das}$ Betriebssystem MS-DOS unterscheidet nicht zwischen Groß- und Kleinschreibung. Ob man also DERIVE oder derive oder auch DeRiVe eingibt, ist egal.

Der Eingangsbildschirm von DERIVE sieht etwa so aus wie Abbildung 13.1. Der obere Teil des Bildschirms (über der Doppellinie) ist die Arbeitsfläche, auf der vom Benutzer eingegebene Ausdrücke sowie die Ergebnisse von DERIVE angezeigt werden, siehe z. B. Abbildung 13.6. Der untere Teil des Bildschirms ist die Menüfläche, die aus drei Teilen besteht:

- Menüzeilen, die den Titel des Menüs und die verfügbaren Befehle (Optionen) anzeigen. Zum Beispiel zeigt Abbildung 13.1 das COMMAND Menü mit 19 Befehlen, von Author bis approX,
- einer *Mitteilungszeile*, die beschreibt, was DERIVE gerade tut oder was es vom Benutzer erwartet, sowie
- einer *Statuszeile*, die andere Informationen anzeigt wie beispielsweise den Prozentsatz des verfügbaren Speichers (anfangs 100%).

In jedem Optionsnamen findet sich ein einzelner Großbuchstabe, beispielsweise der Buchstabe X im Befehl approX (kurz für *approximate*). Wir kennzeichnen die DERIVE-Optionen, indem wir den Optionsnamen innerhalb eines Kastens wie approX schreiben. Den unterscheidenden Buchstaben schreiben wir groß. Innerhalb DERIVEs wird eine Option ausgewählt durch

- Eingabe des unterscheidenden Buchstabens oder
- Bewegen der hervorgehobenen Fläche auf den Optionsnamen, und zwar durch die <TAB>- (Tabulatortaste) oder <SPACE BAR>-Taste (Leerschrittaste), um nach rechts zu kommen, oder die <SHIFT><TAB>- oder <BACK SPACE>-Taste (Rückschrittaste), um nach links zu kommen. Mit <ENTER> wird die Auswahl abgeschlossen.

Um beispielsweise eine DERIVE-Sitzung zu beenden, wähle man den Quit Befehl durch Eingabe von Q (oder q). Um unbeabsichtigtes Quit ten zu vermeiden, ohne die Ausdrücke gespeichert zu haben, die später noch benötigt werden könnten, reagiert DERIVE mit der Mitteilung Abandon expressions (Y/N)?,<sup>3</sup> auf die man mit Y (für "yes", um zu beenden) oder N (für "no", um fortzufahren) antwortet.

Anfangs ist der Author Befehl hervorgehoben (das ist die vorgeschlagene Auswahl). Um also Author im COMMAND Menü (Abbildung 13.1) auszuwählen, müssen wir nur <ENTER> drücken.

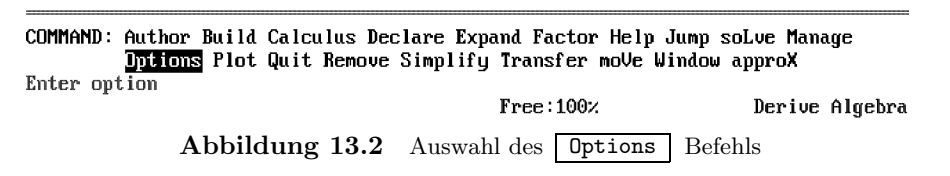

 $<sup>^3 \</sup>mathrm{Sofern}$  die Arbeitsfläche bereits Ausdrücke enthält.

In einem Menü eine Option auszuwählen, kann in ein *Untermenü* führen. Wählt man beispielsweise den Options Befehl, siehe Abbildung 13.2, so gelangt man ins Options Untermenü (Abbildung 13.3),

OPTIONS: Color Display Execute Input Mute Notation Precision Radix

Enter option

Free:100% Derive Algebra

Derive Algebra

Abbildung 13.3 Das Options Untermenü

in dem **Color** die vorgeschlagene Auswahl ist. Wählt man nun den **Precision** Befehl, kommt man zum **Options Precision** Untermenü von Abbildung 13.4.

OPTIONS PRECISION: Mode: Approximate Exact Mixed Digits: 6

Select arithmetic mode

Abbildung 13.4 Das Options Precision Untermenü

Free: 100%

Durch Eingabe der Buchstabenkombination O P gelangen wir direkt vom COMMAND Menü zum Options Precision Untermenü.

Durch Drücken der <ESC>-Taste (Löschtaste) *verläßt* man ein Untermenü in das übergeordnete. Beispielsweise führt <ESC> <ESC> vom Options Precision Untermenü zurück zum COMMAND Menü.

Wir benutzen DERIVE nun zur Durchführung einiger Berechnungen. Das erste Beispiel ist die Approximation von  $\sqrt{2}$ . Wir wählen Author und schreiben SQRT(2).

## AUTHOR expression: SQRT(2)\_

Enter expression

 Free:100%
 Derive Algebra

 Abbildung 13.5
 Anwendung von Author SQRT(2)

Die Menüfläche sieht nun wie in Abbildung 13.5 aus und nach Drücken der <ENTER>-Taste wird  $\sqrt{2}$  als #1 in der Arbeitsfläche angezeigt, siehe Abbildung 13.6. Man beachte, daß jede Zeile (Eingabe oder Resultat) innerhalb der Arbeitsfläche von DERIVE eine Nummer bekommt, über die sie angesprochen werden kann. Der letzte Ausdruck wird invers angezeigt, z.B. Ausdruck #8 in Abbildung 13.6. Andere Ausdrücke können markiert werden, indem man die hervorgehobene Fläche mittels der <UP>- (Aufwärtscursortaste) und <DOWN>- (Abwärtscursortaste) Cursortasten bewegt.

| 1:         | <b>J</b> 2                                                                                                    |                                            |                               |
|------------|----------------------------------------------------------------------------------------------------|--------------------------------------------|-------------------------------|
| 2:         | 1.41421                                                                                                    |                                            |                               |
| 3:         | 1.41421356237309504880168872420                                                                                     |                                            |                               |
| 4:         | 1.41421356237                                                                                                    |                                            |                               |
| 5:         | Π                                                                                                    |                                            |                               |
| 6:         | 3.14159265358                                                                                                    |                                            |                               |
| 7:         | ê                                                                                                    |                                            |                               |
| 8:         | 2.71828182845                                                                                                    |                                            |                               |
| COM<br>Com | MMAND: <mark>Author</mark> Build Calculus Declare Ex<br>Options Plot Quit Remove Simplif<br>mpute time: 0.0 seconds | pand Factor Help Ju<br>y Transfer moVe Win | mp soLve Manage<br>dow approX |
| App        | prox(7)                                                                                                    | Free: 100%                                 | Derive Algebra                |

**Abbildung 13.6** Ein ALGEBRA-Fenster mit approximierten Werten von  $\sqrt{2}$ ,  $\pi$  und e

Nach der Eingabe eines Ausdrucks kann man DERIVE mitteilen, was mit diesem getan werden soll. Mögliche Befehle zur Vereinfachung, Auswertung sowie Umformung von Ausdrücken sind Simplify, approX, Expand und Factor.

Für die Approximation durch Dezimalzahlen ist der approX Befehl gedacht. Um also das Ergebnis aus Zeile #2 zu bekommen (s. Abbildung 13.6), gebe man X <ENTER> ein. Man beachte, daß die voreingestellte Genauigkeit sechs Stellen beträgt, siehe Abbildung 13.4. Um die Genauigkeit auf beispielsweise 30 Stellen zu ändern, tippe man zuerst O P, um in das Options Precision Untermenü zu gelangen, springe mit der <TAB>-Taste mit dem Cursor auf Digits: 6 und ersetze 6 durch 30. Dann drücke man <ENTER>, um zum COMMAND Menü zurückzukehren.

Wir approximieren wiederum den Ausdruck  $\sqrt{2}$ , indem wir die hervorgehobene Fläche auf den Ausdruck #1 bewegen und approX auswählen. Unser neues Ergebnis erscheint in Zeile #3.

Man wiederhole die obige Prozedur, setze die **Precision** auf 12 Stellen und approximiere wieder den Ausdruck **#1**. Dies liefert Zeile **#4**.

Als nächstes approximieren wir die Kreiszahl  $\pi$ . Man gebe mit Author den Ausdruck pi ein, den DERIVE als  $\pi$  erkennt und auch so in Zeile #5 anzeigt. Approximation von Ausdruck #5 liefert in Zeile #6 die ersten 12 Dezimalstellen von  $\pi$ .

Um e, die Basis des natürlichen Logarithmus, zu approximieren, wende man **Author** auf den Ausdruck **#e** an, den DERIVE als e erkennt und, wie in Zeile **#7**, durch  $\hat{e}$  darstellt.<sup>4</sup> Approximation liefert dann Zeile **#8**.

Eine weitere Konstante, die DERIVE bekannt ist, ist die *imaginäre Zahl i*. Sie wird als #i eingegeben und von DERIVE durch  $\hat{i}$  dargestellt.

DERIVE benutzt die Symbole

<sup>&</sup>lt;sup>4</sup>Man beachte, daß man #e und nicht e eingeben muß!

- +,- für Addition und Subtraktion, z.B. a+b, a-b,
- \* für Multiplikation, z. B. a\*b (eine Leerstelle zwischen zwei Symbolen steht ebenso für Multiplikation, z. B. a b),
- / für Division, z. B. a/b, oder, um Brüche darzustellen, z. B. 2/3 für  $\frac{2}{3}$ ,
- <sup> $\circ$ </sup> für das Potenzieren, z. B. a<sup> $\circ$ </sup>b für  $a^b$ .

DERIVE hält sich an die üblichen Konventionen für die Rechenreihenfolge, siehe auch § 1.2. Im Zweifel verwende man Klammern<sup>5</sup>. Zum Beispiel ist  $(1-x^{(n+1)})/(1-x)$  eine korrekte Art, den Ausdruck

$$9: \qquad \frac{1-x^{n+1}}{1-x}$$

einzugeben und (a<sup>2</sup>)/(b<sup>3</sup>) ein sicherer Weg für die Eingabe von

$$10: \qquad \frac{a^2}{b^3} \ .$$

Als nächstes vereinfachen wir den Ausdruck  $e^{i\pi}$ . Dazu wende man Author auf #e^(#i\*pi) an, und <ENTER> führt zur Anzeige

11: 
$$\hat{e}^{\ \imath \pi}$$

Weil wir die Ausdrücke e (Zeile #7) und  $\pi$  (Zeile #5) schon eingegeben hatten, ist dies gleichwertig zu #7^(#i\*#5).

Nun wende man Simplify auf den Ausdruck #11 an, und man erhält

12: -1.

DERIVE hat so die bekannte Identität

$$e^{i\pi} + 1 = 0$$

erzeugt, die die fünf wichtigsten Konstanten der Mathematik miteinander in Verbindung setzt, s. Kapitel 5.

Eine weitere DERIVE-Konstante ist deg, die durch das Grad-Symbol <sup>o</sup> darstellt wird. Mit Simplify wird daraus  $\frac{\pi}{180}$ . Man benutzt deg, um vom Gradmaß in das Bogenmaß umzurechnen. Beispielsweise ergibt Simplify, angewandt auf auf 1 deg, den Wert  $\frac{\pi}{180}$ , und Simplify, angewandt auf 90 deg, liefert  $\frac{\pi}{2}$  usw.

Die Arbeit mit DERIVE ist in diesem Buch in DERIVE-Sitzungen zusammengefaßt, in denen Ausdrücke und Ergebnisse, die auf dem Bildschirm wie in Abbildung 13.6 dargestellt sind, mit zusätzlichen Erklärungen wiedergegeben werden.

 $<sup>^{5}</sup>$ In DERIVE müssen Klammern *rund* eingegeben werden, z. B. (1-x) und nicht [1-x] oder {1-x}. Ist ein eingeklammerter Ausdruck jedoch höher als eine Zeile, verwendet DERIVE für die Bildschirmdarstellung eckige Klammern.

Sitzung 13.1 (Elementare algebraische Operationen) In dieser Sitzung üben wir den interaktiven Gebrauch von DERIVE.

Die Eingabe (in der linken Spalte) ist ein arithmetischer Ausdruck (so, wie man ihn mit dem Author Befehl eintippen würde). Die nächste Spalte zeigt, wie DERIVE diese Eingabe anzeigt. Dann kommt der DERIVE Befehl Simplify, approX, Expand oder Factor, auf den in der rechten Spalte das Ergebnis folgt.

| Eingabe   | Anzeige          | Befehl   | Ausgabe |
|-----------|------------------|----------|---------|
| 2*3+4^2   | 1: $2 \ 3 + 4^2$ | Simplify | 2: 22,  |
| 2*(3+4)^2 | 3: 2 $(3+4)^2$   | Simplify | 4: 98.  |

Als nächstes berechnen wir den Sinus von 45°, d. h. SIN(pi/4) oder SIN(45 deg):

SIN(45 deg) 5: SIN(45°) Simplify 6: 
$$\frac{\sqrt{2}}{2}$$
.

Approximieren wir stattdessen mit approX, erhalten wir 7: 0.707106.

Fragen wir umgekehrt, welcher Winkel  $\frac{\sqrt{2}}{2}$  als Sinus hat. Die inversen trigonometrischen Funktionen werden in DERIVE mit ASIN, ACOS, ATAN usw. bezeichnet.

ASIN(SQRT(2)/2) 8: ASIN 
$$\left\lfloor \frac{\sqrt{2}}{2} \right\rfloor$$
 Simplify 9:  $\frac{\pi}{4}$ .

Dies waren Beispiele numerischer Berechnungen mit numerischen Ergebnissen, die entweder exakt (beispielsweise die Ausdrücke #6 und #9) oder Näherungen durch Dezimalzahlen sein können wie z. B. der Ausdruck #7. DERIVE kann auch symbolische Berechnungen mit Variablen durchführen. Beispielsweise bekommen wir

| a^m*a^n       | 10: $a^r$             | $^{n} a^{n}$              | Simplify        | 11: | $a^{m+n}$ ,        |
|---------------|-----------------------|---------------------------|-----------------|-----|--------------------|
| a^m/a^n       | 12: $\frac{a^{a}}{a}$ | $\frac{m}{n}$             | Simplify        | 13: | $a^{m-n}$ ,        |
| a^0           | 14: $a^{0}$           | )                         | Simplify        | 15: | 1,                 |
| (a+b)^2       | 16: (a                | $(a + b)^2$               | Expand          | 17: | $a^2 + 2ab + b^2.$ |
| Verwenden wir | Factor ,              | so gelangen wir zu        | rück zu         | 18: | $(a+b)^2.$         |
| (a+b)(a-b)    | 19: (a                | (a+b)(a-b)                | Expand          | 20: | $a^2 - b^2$ .      |
| Verwenden wir | Factor                | bei Ausdruck <b>#20</b> , | so erhalten wir | 21: | (a-b)(a+b).        |

Die Menüs Expand und Factor fragen nach Variablen usw. Meistens funktioniert die vorgeschlagene Auswahl, die durch <ENTER> bestätigt wird.

Nun eine wohlbekannte trigonometrische Identität.

SIN^2 a+COS^2 a 22: SIN  $(a)^2 + COS(a)^2$  Simplify 23: 1.

Als nächstes berechnen wir Summen. Um eine Summe

$$\sum_{k=m}^{n} f(k) := f(m) + f(m+1) + \dots + f(n)$$

einzugeben, wende man Author auf den Ausdruck SUM(f,k,m,n) an. Alternativ kann man den Calculus Sum Befehl benutzen, der nach den benötigten Informationen fragt: dem Summationsausdruck f, der Summationsvariablen k, der unteren Grenze m und der oberen Grenze n. Zuerst berechnen wir die Summe  $\sum_{k=1}^{n} k^2 = 1 + 2^2 + 3^2 + \cdots + n^2$ 

SUM(k^2,k,1,n) 24: 
$$\sum_{k=1}^{n} k^2$$
 Simplify 25:  $\frac{n(n+1)(2n+1)}{6}$ 

und weiter die Summen  $\sum_{k=1}^{n} k^3$  sowie  $\sum_{k=0}^{n} x^k = 1 + x + x^2 + \dots + x^n$ :

SUM(k^3,k,1,n)
 26:
 
$$\sum_{k=1}^{n} k^3$$
 Simplify
 27:
  $\frac{n^2 (n+1)^2}{4}$ ,

 SUM(x^k,k,0,n)
 28:
  $\sum_{k=0}^{n} x^k$ 
 Simplify
 29:
  $\frac{x^{n+1}}{x-1} + \frac{1}{1-x}$ .

Nun betrachten wir Produkte. Um das Produkt

$$\prod_{k=m}^{n} f(k) := f(m) f(m+1) \cdots f(n)$$

zu berechnen, verwendet man die DERIVE Prozedur PRODUCT(f,k,m,n) bzw. den Calculus Product Befehl.

Sei  $n! := 1 \cdot 2 \cdots n$  die Fakultät. DERIVE erkennt das Symbol !. Wir benutzen es zur Veranschaulichung von PRODUCT:

PRODUCT(k,k,1,n) 30: 
$$\prod_{k=1}^{n} k$$
 Simplify 31:  $n!$ ,

in Übereinstimmung mit der Definition von n!.

Die obigen Resultate zeigen einfache Anwendungsmöglichkeiten von DERIVE. In den Demonstrationsdateien

ALGEBRA.DMO, ARITH.DMO, CALCULUS.DMO, FUNCTION.DMO, MATRIX.DMO und TRIG.DMO

werden andere Seiten von DERIVE vorgestellt, die in diesem Stadium nützlich sind. Diese Dateien zeigen, wie in DERIVE-Sitzung 13.1, *Eingabe-Ausgabe-Paare* auf dem Bildschirm.

Um eine dieser Dateien, etwa ARITH.DMO, innerhalb DERIVES zu betrachten, wähle man den Transfer Demo Befehl und gebe den Dateinamen ARITH ein. Durch Drücken einer beliebigen Taste wird man sukzessive durch die Eingabe-Ausgabe-Paare geführt. Am Ende kommt man zurück in das COMMAND Menü. Die folgende DERIVE-Sitzung demonstriert DERIVEs Fähigkeiten, mit großen ganzen Zahlen umzugehen.

Sitzung 13.2 (Große ganze Zahlen) Um 50! zu berechnen, wende man Author auf den Ausdruck 50! an, worauf

1: 50!

angezeigt wird. Nach Simplify erhält man

approX imiert man stattdessen den Ausdruck #1, so ergibt sich

3: 3.04140 10<sup>64</sup>

in der üblichen Dezimalnotation. Dieser Darstellung sieht man an, daß 50! eine 64-stellige natürliche Zahl ist.

Wir erinnern daran, daß eine Primzahl eine natürliche Zahl  $\geq 2$ ist, die lediglich durch sich selbst und durch 1 teilbar ist.

Wendet man Factor auf Ausdruck #1 an, so erhält man die Primfaktorzerlegung von 50!, nämlich

 $4: \qquad 2^{47}\, 3^{22}\, 5^{12}\, 7^8\, 11^4\, 13^3\, 17^2\, 19^2\, 23^2\, 29\ \, 31\ \, 37\ \, 41\ \, 43\ \, 47\ .$ 

Dies zeigt, daß 47 mal der Faktor 2 in 50! auftaucht, 22 mal der Faktor 3, usw. Man sieht an dieser Darstellung ferner, daß die Primzahlen kleiner 50 die Zahlen

2, 3, 5, 7, 11, 13, 17, 19, 23, 29, 31, 37, 41, 43 und 47

sind (warum?). Die Faktorisierung von #4 ging sehr schnell, weil alle Primfaktoren klein sind. Im allgemeinen kostet die Primfaktorzerlegung großer natürlicher Zahlen viel Zeit. Als Beispiel betrachte man die Fermatschen<sup>6</sup> Zahlen

$$F_n := 2^{(2^n)} + 1 \qquad (n = 0, 1, ...)$$
 (13.1)

Wir setzen n = 5, wenden Author auf den Ausdruck 2<sup>(2<sup>5</sup>)+1</sup> an, erhalten

 $5: 2^{2^5} + 1$  und mit Simplify 6: 4294967297.

Faktorisieren von Ausdruck #5 liefert seine Primfaktoren

7: 641 6700417,

ein Ergebnis, das als erster LEONHARD EULER<br/>7 kannte. $^8$  Die nächste Fermatsche Zahl $F_6$ 

<sup>&</sup>lt;sup>6</sup>Pierre de Fermat [1601–1655]

<sup>&</sup>lt;sup>7</sup>LEONHARD EULER [1707–1783]

 $<sup>^8 \</sup>rm Wie$ er damals auf diese Zerlegung gestoßen ist, ist leider nicht übermittelt.

8:  $2^{2^6} + 1$  liefert mit Simplify 9: 18446744073709551617

und mit Factor die Primfaktorzerlegung

 $10: \qquad 274177 \ \ 67280421310721 \, .$ 

Die Faktorisierung von  $F_7$  allerdings

11:  $2^{2^7} + 1$  bzw. 12: 340282366920938463463374607431768211457

dauert zu lange und muß abgebrochen werden.  $^9$ Um eine gerade laufende Berechnung abzubrechen, drücke man die <br/>  ${\tt ESC>-Taste}.$ 

Als nächstes zeigen wir, wie man in DERIVE mit Vektoren arbeiten kann. Ein Vektor ist eine geordnete Menge von Elementen, die in DERIVE durch Kommata abgetrennt werden und zwischen eckigen Klammern stehen, beispielsweise ist [a, b, c] der Vektor mit den drei Elementen a, b und c. Dieser Vektor unterscheidet sich von den Vektoren [a, c, b] oder [c, b, a]. Die Anzahl der Elemente in einem Vektor wird seine Dimension genannt. DERIVE erkennt Vektoren an den eckigen Klammern, die sie umschließen. Beispielsweise interpretiert DERIVE [x, -5, 0, pi, #e] als den Vektor mit den 5 Elementen

$$x, -5, 0, \pi, e$$
.

Die Dimension eines gegebenen Vektors v wird mit der Funktion DIMENSION(v) abgefragt. Wendet man beispielsweise Simplify auf DIMENSION([a,b,c]) an, erhält man als Ergebnis 3.

Das k. Element eines Vektors kann mit der Funktion ELEMENT(v,k) ausgewählt werden. Der Ausdruck ELEMENT([x,-5,0,pi,#e],2) steht beispielsweise für das 2. Element des Vektors [x,-5,0,pi,#e] und ergibt folglich -5.

Sind die Elemente eines Vektors durch eine Formel gegeben, benutzen wir die Funktion VECTOR(f,k,m,n) zur Eingabe des (n-m+1)-dimensionalen Vektors  $(m \le n)$ 

$$[f(m), f(m+1), \ldots, f(n-1), f(n)].$$

Zum Beispiel ist VECTOR( $k^2$ , k, 3, 6) der 4-dimensionale Vektor  $[3^2, 4^2, 5^2, 6^2]$ .

Sitzung 13.3 (Vektoren) Vektoren werden komponentenweise addiert. Definiert man beispielsweise die Vektoren

 $1: \qquad a:=[1,\ 0,\ -3,\ 2,\ x] \qquad \text{ und } \qquad 2: \qquad b:=[x,\ 3,\ 2,\ -5,\ -1] \;,$ 

so läßt sich ihre  $Summe^{10}$ 

<sup>&</sup>lt;sup>9</sup>Die Faktorisierung lautet  $F_7 = 59649589127497217 \cdot 5704689200685129054721.$ 

 $<sup>^{10}\</sup>mathrm{Man}$ überlege sich und teste, was geschieht, wenn man versucht, Vektoren verschiedener Dimension zu addieren.

3: a+b mit Simplify zu 4: [1+x, 3, -1, -3, x-1]

vereinfachen.

Um den Vektor der ersten 7 Fermatschen Zahlen zu berechnen

(13.1)  $F_n := 2^{(2^n)} + 1 \qquad (n = 0, 1, \dots, 6),$ 

gibt man mit Author den Ausdruck VECTOR(2^(2^n)+1,n,0,6) ein und erhält

5: VECTOR 
$$\left[2^{2^n}+1, n, 0, 6\right]$$
 und mit **Simplify** dann

 $6: \qquad [3, 5, 17, 257, 65537, 4294967297, 18446744073709551617].$ 

Diese ersten 7 Fermatschen Zahlen können wir mit einem einzigen Befehl faktorisieren, nämlich durch Anwendung von Factor auf den Ausdruck #6, und wir bekommen

 $7: \qquad [3, 5, 17, 257, 65537, 641 \ 6700417, 274177 \ 67280421310721].$ 

Dies zeigt, daß die ersten fünf Fermatschen Zahlen Primzahlen sind, während die nächsten beiden zusammengesetzt sind.

**Beispiel 13.1** Man bezeichne die k. Primzahl mit  $p_k$  und benutze DERIVE, um das kleinste n zu finden, für das

$$E_n := p_1 \cdot p_2 \cdots p_n + 1 = \prod_{k=1}^n p_k + 1$$

eine zusammengesetzte Zahl ist.

Wir verwenden die DERIVE Funktion NTH\_PRIME(k), die die k. Primzahl  $p_k$  liefert. Diese Funktion befindet sich in der Datei MISC.MTH, die erst durch

Transfer Load Utility MISC.MTH

geladen werden muß. Der Ausdruck

VECTOR(PRODUCT(NTH\_PRIME(k),k,1,n)+1,n,1,9)

steht für den Vektor der ersten 9 Werte  $E_n$ , und wir bekommen zunächst

1: VECTOR 
$$\left[ \left[ \prod_{k=1}^{n} \text{NTH}_{PRIME}(k) \right] + 1, n, 1, 9 \right]$$

und mit Simplify dann

2: [3, 7, 31, 211, 2311, 30031, 510511, 9699691, 223092871].

Faktorisierung liefert

was zeigt, daß die ersten 5 Werte  $E_n$  Primzahlen, die nächsten vier aber zusammengesetzt sind. Die erste zusammengesetzte Zahl  $E_n$  ist deshalb

 $E_6 = 2 \cdot 3 \cdot 5 \cdot 7 \cdot 11 \cdot 13 + 1 = 30031 = 59 \cdot 509$ .

Die folgende DERIVE-Sitzung beschäftigt sich mit dem Lösen von Gleichungen.

Sitzung 13.4 (Lösung von Gleichungen) Um die quadratische Gleichung

$$ax^2 + bx + c = 0$$

zu lösen, gebe man den Ausdruck a x^2 + b x + c = 0 ein, so daß

$$1: \qquad ax^2 + bx + c = 0$$

angezeigt wird. Mit soLve erhält man dann die beiden Lösungen

2: 
$$x = \frac{\sqrt{b^2 - 4ac} - b}{2a}$$
 3:  $x = -\frac{\sqrt{b^2 - 4ac} + b}{2a}$ 

Ähnliches gilt für die Lösungen von

 $4: \qquad x^2 + 1 = 0 , \qquad \text{nämlich}$ 

 $5: \qquad x=-\hat{\imath} \qquad \qquad \text{und} \qquad \qquad 6: \qquad x=\hat{\imath}\,,$ 

wobe<br/>i $\hat{\imath}$  für die imaginäre Einheit steht. Die Gleichung

7:  $x^3 = 1$  hat drei Lösungen, die kubischen Einheitswurzeln:

8: 
$$x = 1$$
, 9:  $x = -\frac{1}{2} - \frac{\sqrt{3} i}{2}$ , 10:  $x = -\frac{1}{2} + \frac{\sqrt{3} i}{2}$ .

Zuletzt lösen wir die Gleichung  $e^x=a.$  Gibt man den Ausdruck $\texttt{#e^x}=\texttt{a}$ ein, so erhält man

11:  $\hat{e}^x = a$  und mit solve dann 12: x = LN(a),

den natürlichen Logarithmus von a.

Als letztes beschreiben wir die graphischen Fähigkeiten von DERIVE. Dafür benötigen wir das Konzept der *Fenster*, von denen es drei Arten gibt:

ALGEBRA-Fenster, um numerische oder symbolische Eingaben sowie Ergebnisse darzustellen, siehe z. B. Abbildung 13.6,

2-dimensionale PLOT-Fenster, die benutzt werden, um die Graphen von Ausdrükken mit einer einzigen Variablen wie etwa  $x^2$  oder  $y = x^2$  darzustellen, sowie

3-dimensionale PLOT-Fenster, um die Graphen von Ausdrücken mit zwei Variablen wie etwa  $x^2 + y^2$  oder  $z = x^2 + y^2$  darzustellen.

Man kann ein PLOT-Fenster öffnen, indem man im Menü eines ALGEBRA-Fensters den Plot Befehl auswählt.<sup>11</sup>

Hat der im ALGEBRA-Fenster hervorgehobene Ausdruck genau eine Variable, etwa  $x^2$  oder  $y = x^2$ , dann öffnet DERIVE ein 2-dimensionales PLOT-Fenster. Es werden eine Vielzahl von Optionen (Befehle und/oder Untermenüs) angeboten, wie in Abbildung 13.7 gezeigt.

| Comman         | D: <mark>Alge</mark><br>Zoom | ora Center | Delete | Help       | Move  | Options  | Plot  | Quit     | Scale | Ticks | Window     |
|----------------|------------------------------|------------|--------|------------|-------|----------|-------|----------|-------|-------|------------|
| Enter<br>Cross | option<br>x:1                | ų          | :1     |            | Sca   | ale x:1  |       | y:1      |       | Deriv | ve 2D-plot |
|                |                              | Abbildu    | ng 13. | <b>7</b> D | as 2- | dimensic | onale | -<br>Plo | t Me  | enü   | -          |

Hat der hervorgehobene Ausdruck zwei Variablen, beispielsweise  $x^2 + y^2$  oder auch  $z = x^2 + y^2$ , dann öffnet DERIVE ein 3-dimensionales PLOT-Fenster. Dessen Optionen zeigt Abbildung 13.8.

| COMMAND: 1  | gebra Center | Eye Fo | cal Grids | Hide   | Length   | $\mathbf{Options}$ | Plot | Quit Wi | i ndow    |
|-------------|--------------|--------|-----------|--------|----------|--------------------|------|---------|-----------|
| Zo          | om           |        |           |        |          |                    |      |         |           |
| Enter optio | n            |        |           |        |          |                    |      |         |           |
| Center x:0  | y:           | 0      | L         | ength  | x:10     | y:10               | )    | Derive  | e 3D-plot |
|             | Abbildu      | ng 13. | 8 Das 3   | B-dime | ensional | le Plot            | Me   | enü     | -         |

Der Graph des im Algebra-Fenster hervorgehobenen Ausdrucks wird dann durch den Plot Unterbefehl erzeugt. Das Zeichnen wird über die verschiedenen Optionen gesteuert, die zunächst voreingestellte Werte haben. Falls diese Werte eingesehen oder die derzeitige graphische Darstellung verändert werden soll, gehe man durch die verschiedenen Punkte im Plot Menü, speziell des Plot Options Untermenüs. Im Detail werden diese Optionen im DERIVE Benutzerhandbuch erklärt; einige von ihnen werden im weiteren erläutert.

Die in jedem Plot Menü vorgeschlagene Auswahl ist Algebra, welche ins ALGEBRA-Fenster zurückführt.

<sup>&</sup>lt;sup>11</sup>Mit dem Window Menü kann man jedes beliebige Fenster öffnen, schließen und auf andere Art manipulieren. Insbesondere ist es möglich, ein ALGEBRA- und ein PLOT-Fenster nebeneinander zu haben, was ab DERIVE-Version 2.10 die vorgegebene Einstellung ist, sobald Plot aufgerufen wird.

Sitzung 13.5 (Graphische Darstellungen) Wir beginnen mit einer 2-dimensionalen graphischen Darstellung der *Einheitskreislinie*. Diese wird durch die Gleichung

$$(3.1) x^2 + y^2 = 1$$

beschrieben. Gibt man x^2+y^2=1 ein, erhält man

1:  $x^2 + y^2 = 1$  und mit **soLve** nach y aufgelöst, die beiden Lösungen

2: 
$$y = -\sqrt{1 - x^2}$$
 und 3:  $y = \sqrt{1 - x^2}$ 

Nun führt P in das Plot Menü von Abbildung 13.7, wodurch man in ein Plot Fenster<sup>12</sup> wechselt. Erneute Eingabe von P wählt den Plot Befehl aus. Eine graphische Darstellung des Ausdrucks **#3** erscheint auf dem Bildschirm, da dieser Ausdruck beim Öffnen des Plot Menüs hervorgehoben war. Die obere Hälfte der Einheitskreislinie ist zu sehen, d. h. die positive Lösung von (3.1). Keine Angst, wenn sie mehr wie eine Halb-Ellipse aussieht. Das werden wir bald beheben.

Besteht die Darstellung nur aus einzelnen Punkten, gebe man die richtige Einstellung im Options Display Untermenü von Abbildung 13.9 an:

Mode: Graphics

Resolution: High Set: Extended

Adapter: Die verwendete Graphikkarte muß bekannt sein, etwa VGA.

Die besten Einstellungen für die **Plot** Optionen kann man durch Probieren und/oder durch Konsultieren des DERIVE Benutzerhandbuchs herausfinden. Hat man befriedigende Einstellungen gefunden, so kann man sie für zukünftigen Gebrauch mit dem **Transfer Save State** Befehl des COMMAND Menüs speichern. Die Einstellungen werden in einer Datei namens **DERIVE**. INI gesichert und bei jedem erneuten Aufruf von DERIVE verwendet. Entscheidet man sich, die Datei **DERIVE**. INI nicht zu überschreiben, kann man die Einstellungen in einer anderen Datei (mit der Endung .INI) abspeichern und jedesmal mit dem **Transfer Load State** Befehl wieder laden, wenn man diese Einstellungen benötigt.

| Mode: Text <mark>Graphics</mark><br>Adapter: MDA CGA EGA<br>Select display mode | Reso: Medium<br>MCGA(VGA)Her | (High) Text∶(Large)Sn<br>cules AT&T T3100 PCjr | all Set<br>Other | : Std(Extended) |
|---------------------------------------------------------------------------------|------------------------------|------------------------------------------------|------------------|-----------------|
| Cross x:1                                                                       | y:1                          | Scale x:1                                      | y:1              | Derive 2D-plot  |
| Abbildung 1                                                                     | 3.9 Das H                    | Plot Options Displa                            | unte             | ermenü          |

Man beachte, daß in DERIVES 2-dimensionalem PLOT-Fenster die Achsen stets mit x und y bezeichnet sind, unabhängig von den im ALGEBRA-Fenster verwendeten Variablennamen.

 $<sup>^{12}</sup>$ Ab Version 2.10 wird automatisch ein zweites Fenster geöffnet. Wer dies nicht wünscht, sollte die Option **Overlay** wählen.

Als nächstes kehre man ins ALGEBRA-Hauptfenster zurück. Nun bewege man die hervorgehobene Fläche mit der <UP>-Cursortaste nach oben, um den Ausdruck #2 hervorzuheben, und verwende wieder den Plot Plot Befehl, um diesen Ausdruck ebenfalls graphisch darzustellen.

Der Bildschirm zeigt jetzt die gesamte Kreislinie, die allerdings eher einer Ellipse denn einem Kreis gleichen mag. Um das zu verbessern, müssen wir das Achsenverhältnis ändern, das das Verhältnis der Markierungen auf der x- und y-Achse zueinander beschreibt. Man wähle das Ticks Untermenü und gebe neue Werte für

TICKS: Rows: \_ Columns: \_

ein. Mit der **<TAB>-**Taste kann man zwischen den beiden Eingabefeldern hin- und herspringen. Man wiederhole diese Prozedur solange, bis die Zeichnung wie ein Kreis aussieht.

Ist die Kreislinie zu klein, so kann sie mit dem Zoom Untermenü vergrößert werden, und zwar mit den Befehlen Zoom Both (beide Achsen) und In<sup>13</sup>. Am Schluß sollte der Bildschirm ähnlich wie in Abbildung 13.10 aussehen.

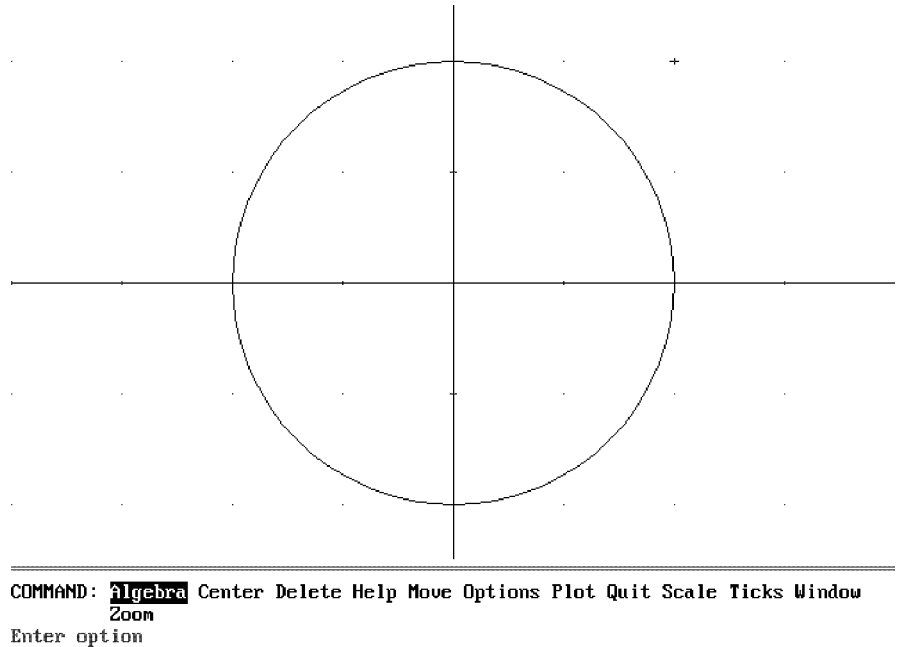

Cross x:1y:1Scale x:0.5y:0.5Derive 2D-plotAbbildung 13.10Ein zwei-dimensionales PLOT-Fenster von DERIVE

Ein 2-dimensionales PLOT-Fenster speichert eine Liste all jener Ausdrücke, die in das Plot Menü eingegeben werden. Diese werden jedesmal gezeichnet, wenn man den

<sup>&</sup>lt;sup>13</sup>Der Befehl Zoom Both Out liefert einen kleineren Kreis, während der Kreis wieder zu einer Ellipse verformt wird, falls man nur eine der Achsen zoomt.

Plot Plot Befehl ausführt. Man kann einige oder alle diese Ausdrücke mit dem Delete Untermenü löschen.

Nun wollen wir einige andere Funktionen graphisch darstellen. Dazu lösche man zuerst die vorherigen graphischen Darstellungen mit dem Befehl Delete All des Plot Menüs. Dann skaliere man das PLOT-Fenster durch Eingabe der Werte<sup>14</sup>

SCALE: x scale: 1 y scale: 1

mit dem Scale Untermenü neu. Ferner kehre man in das ALGEBRA-Fenster zurück, gebe den Vektor  $[|x|, SIGN(x), x^2, SQRT(x)]$  ein und stelle diese vier Funktionen graphisch dar. Das Ergebnis sollte ähnlich aussehen wie Abbildung 3.1 auf Seite 46. Wir veranschaulichen als letztes anhand des Graphen von  $z = (x^2 + y^2) \sin x \sin y$  die 3-dimensionale Graphik. Zuerst gebe man  $(x^2+y^2) SIN \times SIN \ y$  ein, dann wechsle man mit Plot in ein 3-dimensionales PLOT-Fenster. Mit dem Plot Untermenü bekommt man dann einen Graphen, der Abbildung 13.11 ähnelt.

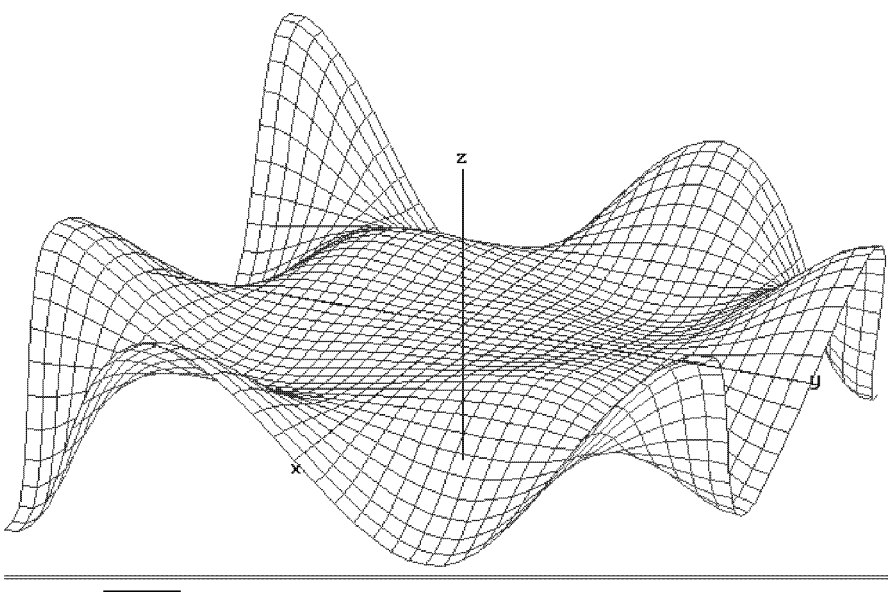

| COMMAND: Algebra | Center Eye | Focal Grids | Hide Length | Options Plot | : Quit Window  |
|------------------|------------|-------------|-------------|--------------|----------------|
| Zoom             |            |             |             |              |                |
| Enter option     |            |             |             |              |                |
| Center x:0       | y:0        | Le          | ength x:10  | y:10         | Derive 3D-plot |

**Abbildung 13.11** 3-dimensionale graphische Darstellung von  $(x^2 + y^2) \sin x \sin y$ 

Ist die Darstellung unbefriedigend, probiere man es mit einer neuen Zeichnung mit anderen Einstellungen im 3-dimensionalen PLOT-Fenster. Im einzelnen verwendet die Graphik aus Abbildung 13.11 die Einstellungen:

Eye: x:22 y:10 z:200 Auto: Yes (No) Grids: x:40 y:40

 $^{14}\mathrm{Text}$ überschreibt man mit durch  ${\sf <SPACE>}$ eingegebenen Leerstellen.

**Eye** gibt den Standpunkt des Betrachters an. Unterschiedliche Einstellungen zeigen die Achsen<sup>15</sup> und den Graphen aus verschiedenen Winkeln. Man probiere dies. **Grids** gibt die Feinheit der Unterteilung für die Berechnung von Funktionswerten an. Je höher die Zahl, desto feiner ist der Graph und desto länger dauert es, ihn zu berechnen. Wählt man zu hohe Werte für **Grids**, so kann der Speicher aufgebraucht sein, bevor die Berechnung der graphischen Darstellung abgeschlossen ist. DERIVE liefert bereits mit den eingestellten Werten meist befriedigende Resultate.

## ÜBUNGSAUFGABEN

**13.1** *Mit der* DERIVE *Funktion* SQRT(x) *bzw.* x^(1/2) *wird die Quadratwurzel von* x dargestellt. Man vereinfache mit DERIVE:

(a) 
$$\sqrt{5+2\sqrt{6}}$$
, (b)  $\sqrt[8]{408\sqrt{2}+577}$ , (c)  $\sqrt[4]{19601-13860\sqrt{2}}$   
(d)  $173\sqrt{34}\sqrt{2\sqrt{34}+35}+1394\sqrt{2\sqrt{34}+35}-1567\sqrt{34}$ 

(d) 
$$173\sqrt{34}\sqrt{2\sqrt{34}+35}+1394\sqrt{2\sqrt{34}+35}-1507\sqrt{34}$$

 ${\it Hinweis:}\ Man\ verwende\ geschachtelte\ Quadratwurzeln.$ 

- $\diamond$  13.2 Man faktorisiere die Ausdrücke  $n^4 + 4$  und  $a^{10} + a^5 + 1$ .
- $\diamond$  13.3 Man berechne mit DERIVE:

(a) 
$$\sum_{k=1}^{n} k(k-1)$$
, (b)  $\sum_{k=2}^{n} k(k-1)(k-2)$ , (c)  $\sum_{k=3}^{n} k(k-1)(k-2)(k-3)$ .

Man benutze diese Ergebnisse, um eine Formel für

$$\sum_{k=m}^{n} k \left(k-1\right) \cdots \left(k-m\right)$$

zu erraten.

- ♦ 13.4 Man berechne mit DERIVE 100! sowie die Primfaktorzerlegung von 100!. Wieviele Endnullen hat diese Zahl? Man berechne die Anzahl der Nullen am Ende der Dezimaldarstellung von 1000! und vergleiche das erhaltene Ergebnis mit dem von DERIVE.
- $\diamond$  13.5 Ist p eine Primzahl, so nennt man die Zahlen

$$M_p := 2^p - 1 \qquad (p \text{ Primzahl})$$

die Mersenneschen<sup>16</sup> Zahlen. Mersenne vermutete, daß diese lediglich für die 10 Werte p = 2, 3, 5, 7, 17, 19, 31, 67, 127, 257 Primzahlen sind. Diese Vermutung ist falsch<sup>17</sup>. Im einzelnen:

<sup>&</sup>lt;sup>15</sup>Die Achsen im 3-dimensionalen PLOT-Fenster werden, unabhängig von den Variablennamen im ALGEBRA-Fenster, stets mit x, y und z bezeichnet.

<sup>&</sup>lt;sup>16</sup>M. Mersenne [1588–1648]

 $<sup>^{17}\</sup>rm{Es}$ gibt 28 bekannte Mersenne-Primzahlen. Die größte davon ist die Mersennsche Zahl $M_{86243},$ eine Zahl mit etwa 26000 Stellen.

- (a)  $M_{61}$  ist eine Primzahl, und 61 ist nicht in Mersennes Liste.
- (b)  $M_{67}$  ist zusammengesetzt, tatsächlich ist

 $M_{67} = 147\,573\,952\,589\,676\,412\,927 = 193\,707\,721\ \times\ 761\,838\,257\,287\ .$ 

(c)  $M_{257}$  ist zusammengesetzt.

Man weise mit DERIVE (a) und (b)<sup>18</sup> nach. Man versuche nicht, (c) nachzuweisen. Geduld und Speicher des Computers werden zu Ende gehen, bevor die Antwort gefunden ist.

♦ 13.6 Die DERIVE Funktion NEXT\_PRIME(n) berechnet die erste Primzahl, die größer als n ist. Welche Primzahl folgt direkt auf

(a) 70, (b) 1000, (c) 3333, (d) 1000000, (e)  $10^{64}$ ?

13.7 Es kann lange dauern, eine natürliche Zahl mit großen Primfaktoren zu faktorisieren.<sup>19</sup>

(a) Man konstruiere für ein großes n mit NEXT\_PRIME(n) eine Primzahl und versuche dann, sie zu faktorisieren.

(b) Man konstruiere zwei große Primzahlen und faktorisiere dann ihr Produkt. Man beobachte, wie lange diese Faktorisierungen brauchen. Man benutze **<ESC>**, um eine Berechnung, die zu lange dauert, abzubrechen.

- ♦ 13.8 Verwende Factor, um zu zeigen, daß das Produkt von 4 aufeinanderfolgenden natürlichen Zahlen um 1 kleiner als eine Quadratzahl ist.
- ♦ 13.9 Man benutze die VECTOR Funktion, um die Graphen der Summen

$$\sum_{k=1}^{n} \frac{4\sin\left((2k-1)\pi x\right)}{(2k-1)\pi}$$

für n = 1, ..., 5 darzustellen. Man stelle sich vor, was für immer größer werdendes n geschieht.

 $\star$  **13.10** Man vereinfache

(a) 
$$\sqrt[3]{20 + 14\sqrt{2}} + \sqrt[3]{20 - 14\sqrt{2}}$$
, (b)  $\sqrt[3]{5\sqrt{2} + 7} - \sqrt[3]{5\sqrt{2} - 7}$ 

Hinweis: Die dargestellten Zahlen sind ganz.

<sup>&</sup>lt;sup>18</sup>Man beachte, wie lange die Faktorisierung von  $M_{67}$  braucht. Zuerst wurde diese Zahl 1903 von F. N. Cole faktorisiert. Auf die Frage, wie lange er gebraucht habe,  $M_{67}$  zu knacken, sagte er "three years of Sundays", (E. T. Bell, *Mathematics: Queen and Servant of Science*, McGraw-Hill, 1951, S. 228). Mit DERIVE hätte er 3 Jahre gespart...

 $<sup>^{19} {\</sup>rm Die}$ moderne Kryptologie, die Wissenschaft vom Verschlüsseln und Entschlüsseln geheimer Botschaften, baut hierauf auf.